## Creating a Secret URL

- > Login to your MyPortfolio (Mahara) at **myportfolio.warwick.ac.uk** 
  - 1. Go to **Portfolio**
  - 2. Select *Shared by me*.
  - 3. Click the *Edit secret URL access* button ent to the collection

On the next screen...

- 4. Click the *Add* button to generate a new secret URL.
- 5. Click the *Copy* button to copy the secret URL to your clipboard. You can then paste it into the form

| WARWICK                |                      |           | Jim Judges   Set | tings 🏠   🐇 33            |
|------------------------|----------------------|-----------|------------------|---------------------------|
| & MyPortfolio          |                      | DASHBOARD | CONTENT P        | ORTFOLIO GROI             |
|                        |                      | PAGES     | COLLECTIONS      | SHARED BY ME SHARED BY ME |
| Share 🛛                |                      |           |                  | <b>3</b> ,                |
| Collections            | Access list          |           | Edit access      | Secret URLs               |
| A1 Demo PDP COLLECTION | · · · <b>-</b> · · · |           | ٩                | 6                         |

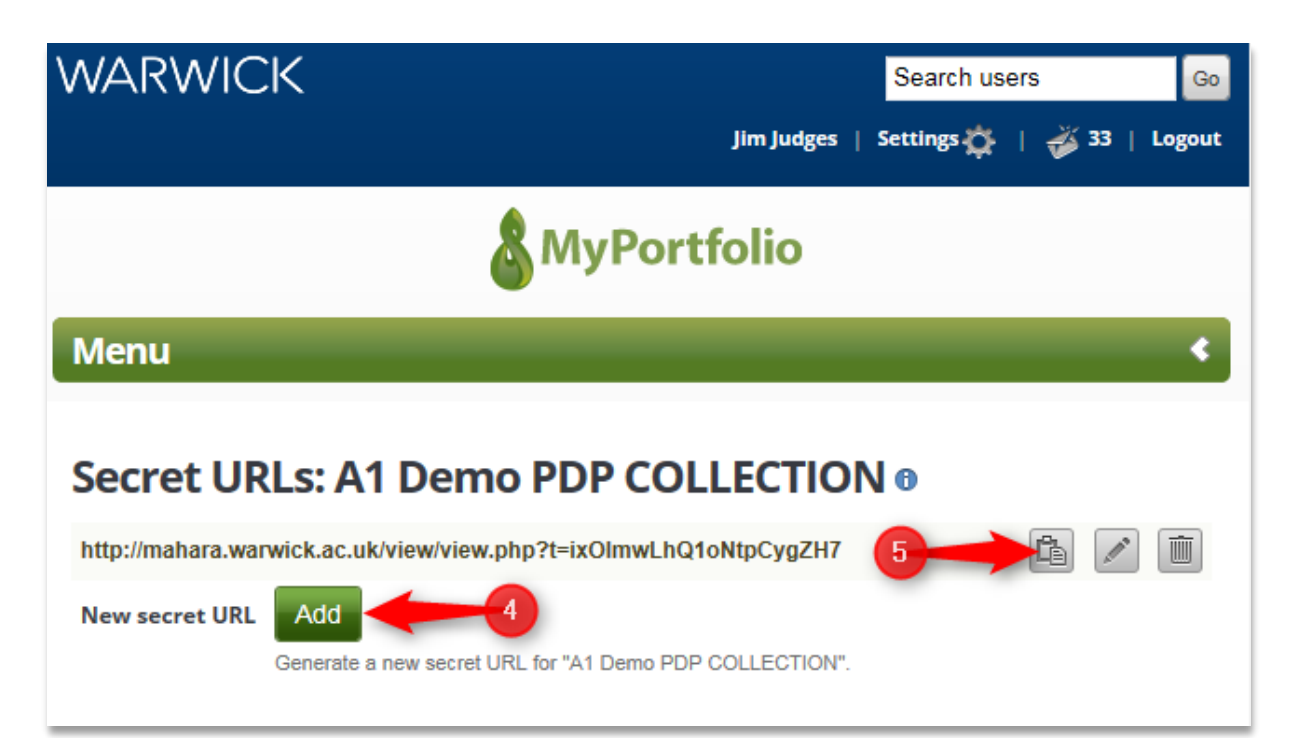